ORDINI PSTRP Ordine Interprovinciale dei Tecnici sanitari di radiologia medica

e delle professioni sanitarie tecniche della riabilitazione e della prevenzione BA-TA-BAT Istituita ai sensi delle Leggi 4.8.1965, n. 1103, 31.1.1983, n. 25 e 11.1.2018, n. 3

## PROCEDURA EMAIL PEC

Capurso (BA) lì 13/03/2022

Gentile collega,

per poter cambiare la email di recupero della password della email PEC fornita dall'Ordine segua le indicazioni:

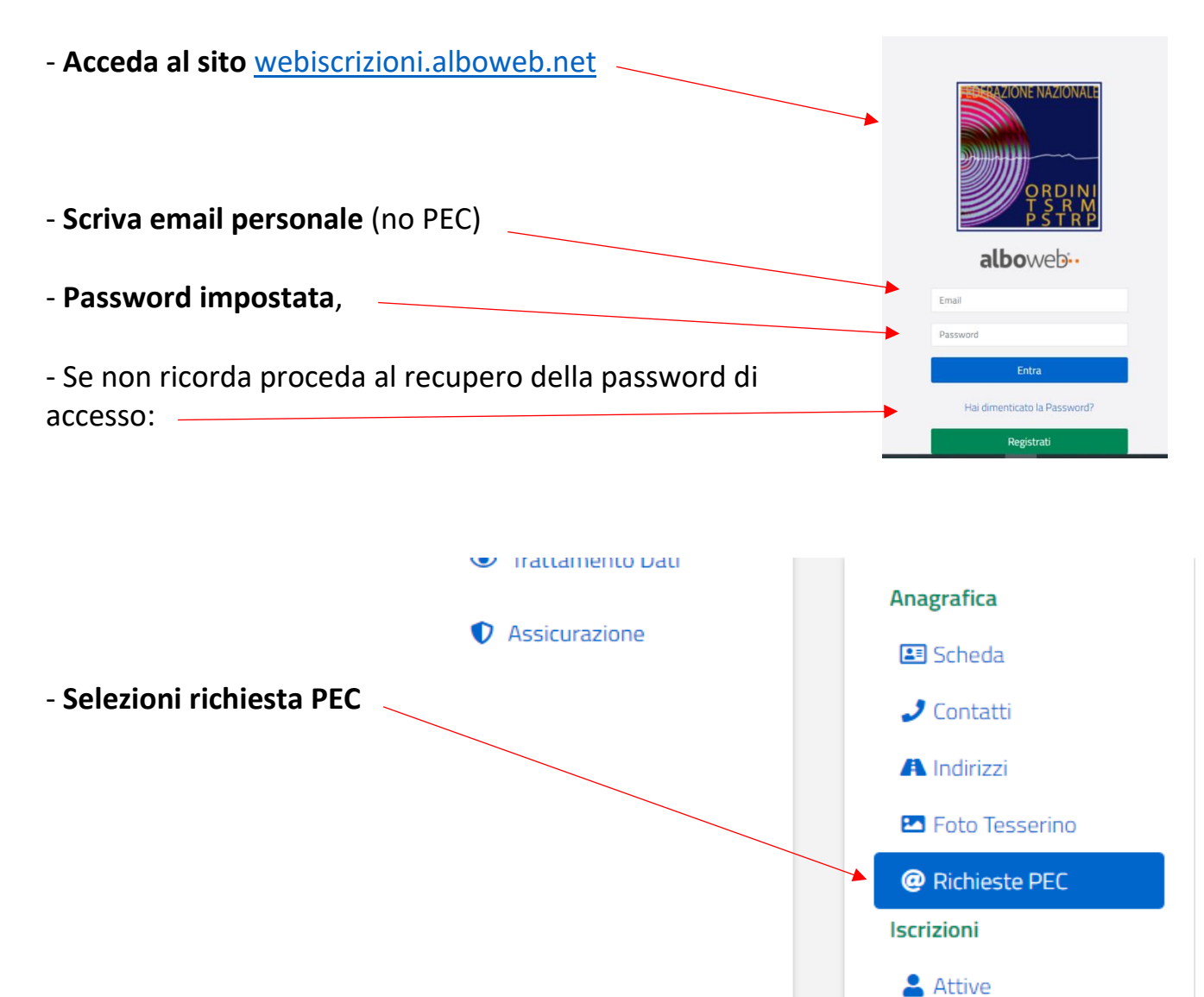

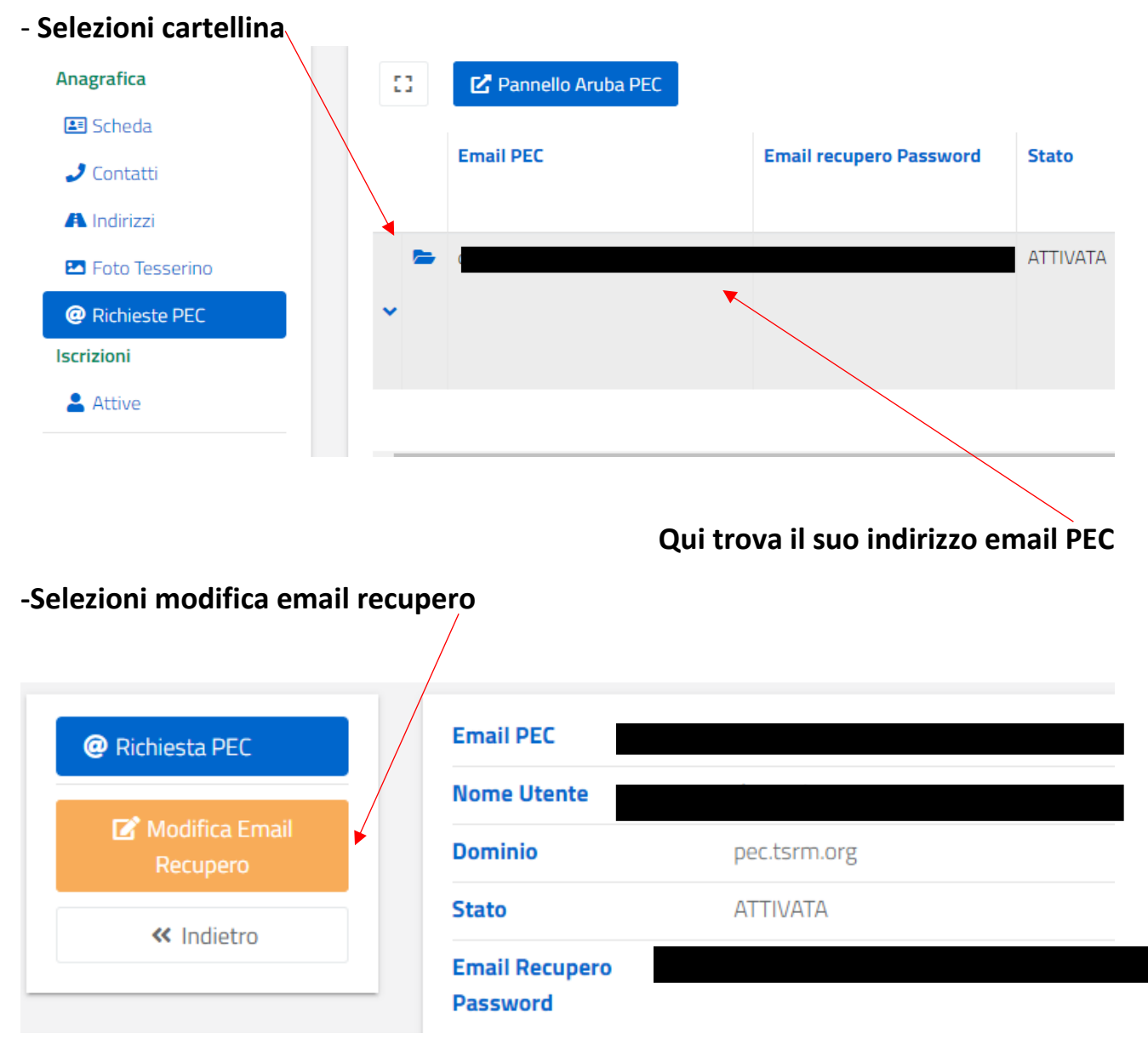

- Scriva la nuova email da impostare per il recupero della password,

| Scheda Anagrafica                    |           |                  |               |               |            |
|--------------------------------------|-----------|------------------|---------------|---------------|------------|
| Liscrizioni                          |           | Nuova Email *    |               |               |            |
| Domande di Iscrizione                |           | Conferma Email * |               |               |            |
| 🗎 Cassetto Pagamenti                 |           |                  |               |               |            |
| <ul> <li>Trattamento Dati</li> </ul> |           | Ind              | ietro Salva » |               |            |
| Assicurazione                        |           |                  |               |               |            |
| Confermi la nu                       | ova email |                  | - Sa          | lvare prima d | di uscire. |

| Dopo avere modificato la email o<br><u>webmail pec aruba</u> (invio) poi se | di recupero nella barra di Google scriva:<br>elezioni Webmail PEC – Pec.it (invio)                       |  |  |  |  |  |
|-----------------------------------------------------------------------------|----------------------------------------------------------------------------------------------------|--|--|--|--|--|
| - Nella prima stringa scriva l'ind                                          | irizzo email PEC                                                                                         |  |  |  |  |  |
|                                                                             |                                                                                                    |  |  |  |  |  |
|                                                                             | Webmail Gestisci                                                                                         |  |  |  |  |  |
|                                                                             | Accedi alla tua PEC                                                                                      |  |  |  |  |  |
| No war.<br>Aruba                                                            | Password ©                                                                                               |  |  |  |  |  |
|                                                                             | Resta collegato     Password dimenticata?       SELEZIONA VERSIONE:        • Smart NUOVA       • Classic |  |  |  |  |  |
| - Scriva la password                                                        |                                                                                                    |  |  |  |  |  |
| - In alternativa proceda con il recupero della password 🧹                   |                                                                                                    |  |  |  |  |  |
| - Il sistema chiederà di scrivere l'indirizzo PEC e codice fiscale          |                                                                                                    |  |  |  |  |  |
|                                                                             | 🙆 Aruba PEC                                                                                              |  |  |  |  |  |
| In                                                                          | Reset password                                                                                           |  |  |  |  |  |
|                                                                             | Casella PEC:                                                                                             |  |  |  |  |  |
| -Spunti la casella                                                          |                                                                                                    |  |  |  |  |  |
|                                                                             | PROSEGUI                                                                                                 |  |  |  |  |  |
| -Confermi per proseguire                                                    |                                                                                                    |  |  |  |  |  |

- Il sistema invierà una email, all'indirizzo impostato nell'area riservata, con il link per reimpostare la password.

A questo punto la procedura è conclusa.

Cordiali saluti

Il Presidente Domenico AVEZZANO